## How to Find a Course I Want to Take?

STEP 1 Access to **WEB-Syllabus**: <u>https://syllabus.hosei.ac.jp/web/show.php</u>

 $\star$ The latest Version will generally be updated and released around March.

|                                               |                                                                                                    | Please select the Faculty/Graduate school of | ofter selecting a year.                                  |
|-----------------------------------------------|----------------------------------------------------------------------------------------------------|----------------------------------------------|----------------------------------------------------------|
| 法政大学<br>HOSEI University<br>WEB syllabus-home |                                                                                                    | ↓ ↓ ↓ ↓ ↓ ↓ ↓ ↓ ↓ ↓ ↓ ↓ ↓ ↓ ↓ ↓ ↓ ↓ ↓        | class Class Search 言語切替/Language Switch<br>日本語   English |
|                                               |                                                                                                    |                                              | 3 2                                                      |
|                                               |                                                                                                    |                                              | $\smile$                                                 |
| - HOSEI HONDANA (Various Guides)              | The syllabus and its contents may be updated or added.                                                                                               |                                              |                                                          |
| About Numbering code                          | Please be sure to check the latest version when registering for courses, reviewing the syllabus, or attending classes.<br>Faculties/Graduate schools |                                              |                                                          |
| 8 Help   Online Syllabus Management System    | Faculties/Correspondence education Graduate schools                                                                                                  | Others                                       |                                                          |

You can choose the academic year(Past 3-year Available) that you'd like to search.

You can switch the language you prefer.

(3)

You can go the "Class Search" interface by clicking it.

## How to Find a Course I Want to Take?

STEP 2 Use the "Class Search" interface to find a course you are interested in.

| Faculty/Graduate school | Select ~                                                                   |
|-------------------------|----------------------------------------------------------------------------|
| Class code              | Partial matching                                                           |
| Numbering code          | Partial matching                                                           |
| Numbering code (Area)   | Select ~                                                                   |
| Numbering code (Lebel)  | Select ¥                                                                   |
| Class title             | Partial matching O Forward matching O Backward matching O Perfect matching |
| Class Title (subtitle)  | Partial matching                                                           |
| Previous Class title    | Partial matching                                                           |
| Instructor name         | Partial matching O Forward matching O Backward matching O Perfect matching |
|                         | Search                                                                     |